Comment trouver la traduction d'un appel à projet ?

Plateforme Funding & Tenders

**cidem**<sup>®rg</sup>

Etape 1 : Cherchez un appel CERV sur le site Funding & Tenders (voir tutoriel « Comment chercher un appel à projet précis »)

- Rendez-vous sur le portail du site Funding & Tenders:<u>https://ec.europa.eu/info/fundingtenders/opportunitie</u> s/portal/screen/home
- Tapez « CERV » dans la barre de recherche et lancez la recherche.

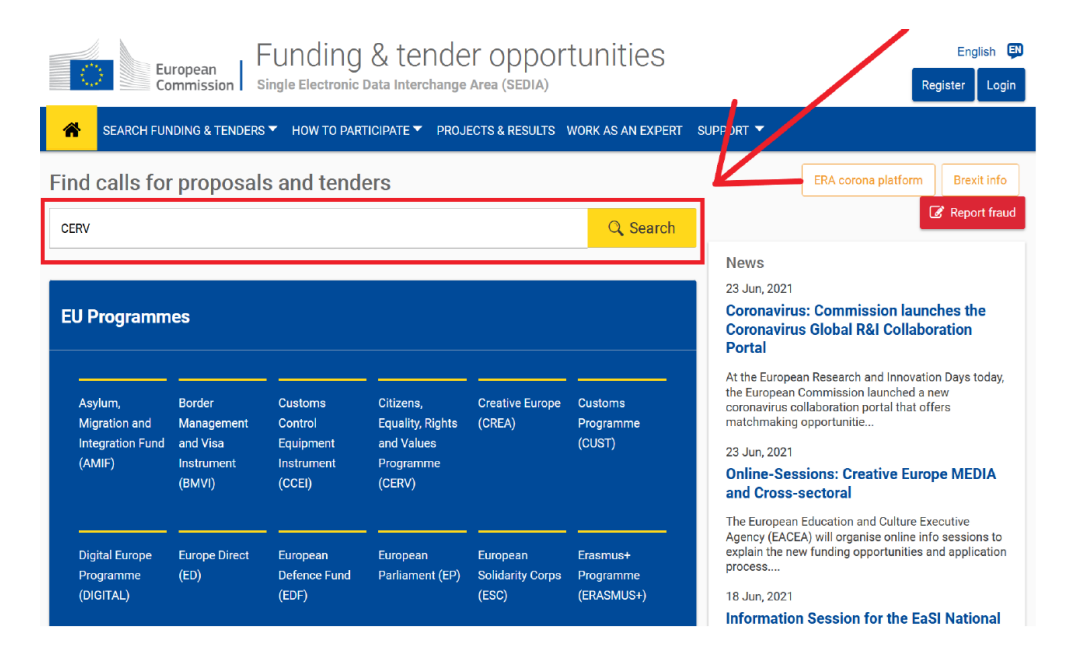

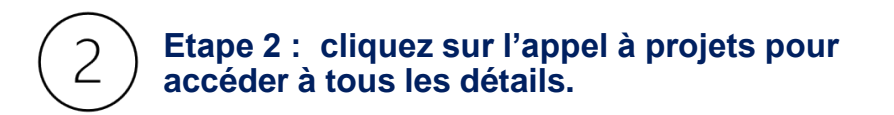

## Funding and tenders (1) Deed help? 🛗 🚡 Sort by: Submission status 🗸 Call for proposals to protect and promote the rights of the child Grant Open for submission Citizens, Equality, Rights and Values Deadline model single-stage Programme Programme (CERV) Opening date 20 April 2021 CERV-2021-CHILD ID 07 September 2021 17:00:00 Brussels Deadline date Types of action **CERV Project Grants** time 1 ▶ ▶ 50 ∨ ₩ .

Etape 3: Faites défiler la page de l'appel à projet jusqu'en bas. 3

|                                                                                                    |                          | ng-tenders/opportunities/portal/screen/opportunities/topic-details/cerv-2022-citizens-civ:callCode=null:freeTextSearchKeyword=;matchWholeText=true;typeCodes=1,0;statusCodes=31094501,31094502,31094503;programmePeriod=2 😢 🖈 🌲 👔                                                                                                    |  |  |  |  |
|----------------------------------------------------------------------------------------------------|--------------------------|----------------------------------------------------------------------------------------------------|--|--|--|--|
|                                                                                                    | General information      | For help related to this call, please contact: EACEA-CERV@ec.europa.eu                                                                                                    |  |  |  |  |
|                                                                                                    | Topic description        | Funding & Tenders Portal FAQ – Submission of proposals.                                                                                                    |  |  |  |  |
|                                                                                                    | Conditions and documents | IT Helpdesk – Contact the IT helpdesk for questions such as forgotten passwords, access rights and roles, technical aspects of submission of proposals, etc. Online Manual – Please be aware that the Manual is currently drafted for the H2020 Programme and may not entirely fit for other programmes. However, a revision is being completed to make it corporate. show more                                                                                                    |  |  |  |  |
| lci se trouve un lien renvoyant vers les<br>traductions disponibles le cas échéant.<br>Il se peut qu'aucune traduction ne le<br>soit, dans ce cas, la rubrique n'apparaît<br>pas. | Partner search           |                                                                                                    |  |  |  |  |
|                                                                                                    | Submission service       |                                                                                                    |  |  |  |  |
|                                                                                                    | Topic related FAQ        |                                                                                                    |  |  |  |  |
|                                                                                                    | Get support              | Call information                                                                                                    |  |  |  |  |
|                                                                                                    | Call information         | This is a call for proposals for EU action grants in the field of Citizens' engagement and participation under the Citizens, Equality, Rights and Value Programme (CERV).<br>The CERV programme provides funding for citizens engagement, equality for all and the implementation of rights and EU values. Its general objective is to protect and promote the rights and values enshrined in the Treaties, the Charter of                                                                                                    |  |  |  |  |
|                                                                                                    | Call updates             | Fundamental Rights of the European Union and in the applicable international human rights conventions.<br>The objective of this Call for proposals it to promote citizens' and representative associations' participation in and contribution to the democratic and civic life of the Union by making known and publicly exchanging their views in all areas on Union                                                                                                    |  |  |  |  |
|                                                                                                    |                          | action. It supports projects promoted by transnational partnerships and networks directly involving citizens. These projects will gather a diverse range of people from different backgrounds in activities directly linked to EU policies, giving them an opportunity to actively participate in the EU policymaking process in areas related to the programme's objectives. The call provides an opportunity to broadly cover a variety of policy areas, and to contribute to the promotion of EU values, the rule of law, fundamental rights and democracy. While maintaining a bottom-up approach, there will be a specific focus on:     the 2024 European Parliament elections, which are central to strengthening and nurturing democracy in the EU, with further efforts needed to promote the participation of citizens in the elections. This priority could also promote EU citizenship     show more |  |  |  |  |
|                                                                                                    |                          | Call updates                                                                                                    |  |  |  |  |
|                                                                                                    |                          | Updates - News                                                                                                    |  |  |  |  |
|                                                                                                    |                          | Jan 17, 2022 6:32:55 PM CALL DOCUMENT TRANSLATIONS Please find at this link the translations of the CERV-2022-CITIZENS-CIV Call document in French and German. Jan 17, 2022 6:31:25 PM                                                                                                    |  |  |  |  |
|                                                                                                    |                          | show more                                                                                                    |  |  |  |  |
|                                                                                                    |                          |                                                                                                    |  |  |  |  |

© 2018 European Commission | About | Free text search | IT Helpdesk | Cookies | Legal Notice | APIs

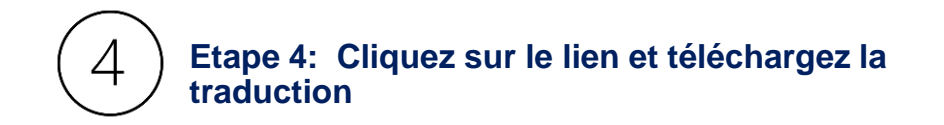

Après avoir cliqué sur le lien précédent, vous serez redirigé vers cette page :

| Home About          | ✓ Grants ✓   | Scholarships 🗸                                      | News & Events 🗸          | Publications        | Contacts 🗸 |              |                           |  |  |
|---------------------|--------------|-----------------------------------------------------|--------------------------|---------------------|------------|--------------|---------------------------|--|--|
| European Commission | > EACEA > CE | RV-2022-CITIZENS-CIV_0                              | -                        |                     |            |              |                           |  |  |
| GENERAL PUBLICATI   | ONS          |                                                     |                          |                     |            |              |                           |  |  |
| CERV-2022           | CITIZE       | NS-CIV_Ca                                           | ll                       |                     |            |              |                           |  |  |
| PAGE CONTENTS       |              | Details                                             |                          |                     |            |              |                           |  |  |
| Details             |              | Publication date                                    | 17 January 2022          |                     |            |              | Cliquez ici pour voir les |  |  |
| Files               |              | Author                                              | European Educa<br>Agency | tion and Culture Ex | ecutive    |              | traductions disponibles   |  |  |
|                     |              | Files                                               |                          |                     |            |              |                           |  |  |
|                     |              | CERV-2022-CITIZENS-CIV<br>English (780 95 KB - PDF) |                          |                     |            | Download 🛃   | ±                         |  |  |
|                     |              |                                                     |                          |                     | Av         | *            |                           |  |  |
|                     |              | Deutsch<br>(502.18 KB - PDF)                        |                          |                     |            | Download 🛃   | Cliquez sur Download      |  |  |
|                     |              | <b>français</b><br>(478.01 KE                       | - PDF)                   |                     |            | Download 🛃 🚽 | pour télécharger la       |  |  |
| Share this page     |              |                                                     |                          |                     |            |              | version française         |  |  |
| y Twitter           | Facebook     | in LinkedIn                                         | E-mail More s            | share options       |            |              |                           |  |  |